# Exemplo de configuração de VPN SSL thin-client (WebVPN) no ASA com ASDM

# Contents

Introduction **Prerequisites** Requirements Componentes Utilizados Diagrama de Rede **Conventions** Informações de Apoio Configuração de VPN SSL Thin-Client usando ASDM Etapa 1. Habilitar WebVPN no ASA Etapa 2. Configurar características de encaminhamento de porta Etapa 3. Crie uma política de grupo e vincule-a à lista de encaminhamento de portas Etapa 4. Crie um grupo de túnel e vincule-o à política de grupo Etapa 5. Crie um usuário e adicione esse usuário à política de grupo Configuração de VPN SSL Thin-Client usando CLI Verificar Procedimento Comandos Troubleshoot O processo de handshake SSL está concluído? O Thin Client da VPN SSL está funcionando? Comandos Informações Relacionadas

# **Introduction**

A tecnologia de Thin-Client SSL VPN permite um acesso seguro para aplicativos que têm portas estáticas, como Telnet(23), SSH(22), POP3(110), IMAP4(143) e SMTP(25). É possível usar a Thin-Client SSL VPN como um aplicativo executado por usuário, aplicativo executado por políticas ou ambos. Isto é, você pode configurar o acesso em uma base de usuário por usuário ou criar Políticas de Grupo nas quais adicionará um ou mais usuários.

 VPN SSL sem cliente (WebVPN)—Fornece um cliente remoto que exige um navegador Web habilitado para SSL para acessar servidores Web HTTP ou HTTPS em uma rede local corporativa (LAN). Além disso, a VPN SSL sem cliente fornece acesso para a navegação de arquivos do Windows através do protocolo CIFS (Common Internet File System). O Outlook Web Access (OWA) é um exemplo de acesso HTTP.Consulte <u>Exemplo de Configuração de</u> <u>VPN SSL Sem Clientes (WebVPN) no ASA</u> para saber mais sobre a VPN SSL Sem Clientes.

- Thin-Client SSL VPN (Port Forwarding)—Fornece um cliente remoto que faz o download de um pequeno miniaplicativo baseado em Java e permite acesso seguro para aplicativos TCP (Transmission Control Protocol) que usam números de porta estáticos. Post Office Protocol (POP3), Simple Mail Transfer Protocol (SMTP), Internet Message Access Protocol (IMAP), secure shell (ssh) e Telnet são exemplos de acesso seguro. Como os arquivos na máquina local mudam, os usuários devem ter privilégios administrativos locais para usar esse método. Esse método de VPN SSL não funciona com aplicativos que usam atribuições de porta dinâmicas, como alguns aplicativos de protocolo de transferência de arquivos (FTP).Observação: o User Datagram Protocol (UDP) não é suportado.
- SSL VPN Client (Tunnel Mode) Faz download de um pequeno cliente para a estação de trabalho remota e permite acesso totalmente seguro aos recursos em uma rede corporativa interna. Você pode baixar permanentemente o SSL VPN Client (SVC) em uma estação de trabalho remota ou pode remover o cliente quando a sessão segura é fechada.Consulte <u>Exemplo de Configuração de SSL VPN Client (SVC) no ASA com ASDM</u> para saber mais sobre o SSL VPN Client.

Este documento demonstra uma configuração simples para o Thin-Client SSL VPN no Adaptive Security Appliance (ASA). A configuração permite que um usuário faça telnet com segurança para um roteador localizado no interior do ASA. A configuração neste documento é suportada para o ASA versão 7.x e posterior.

# **Prerequisites**

#### **Requirements**

Antes de tentar esta configuração, verifique se você atende a estes requisitos para as estações cliente remotas:

- navegador da Web habilitado para SSL
- SUN Java JRE versão 1.4 ou posterior
- Cookies ativados
- Bloqueadores de pop-up desabilitados
- Privilégios administrativos locais (não obrigatórios, mas altamente sugeridos)

**Observação:** a versão mais recente do SUN Java JRE está disponível como download gratuito no site Java.

#### **Componentes Utilizados**

As informações neste documento são baseadas nestas versões de software e hardware:

- Cisco Adaptive Security Appliance série 5510
- Cisco Adaptive Security Device Manager (ASDM) 5.2(1) Observação: consulte <u>Permitindo</u> <u>Acesso HTTPS para ASDM</u> para permitir que o ASA seja configurado pelo ASDM.
- Software Cisco Adaptive Security Appliance versão 7.2(1)
- Cliente remoto do Microsoft Windows XP Professional (SP 2)

As informações neste documento foram desenvolvidas em um ambiente de laboratório. Todos os dispositivos usados neste documento foram redefinidos para sua configuração padrão. Se sua rede estiver ativa, certifique-se de que você entendeu o impacto potencial de qualquer comando. Todos os endereços IP usados nesta configuração foram selecionados de endereços RFC 1918

em um ambiente de laboratório; esses endereços IP não são roteáveis na Internet e são apenas para fins de teste.

#### Diagrama de Rede

Este documento usa a configuração de rede descrita nesta seção.

Quando um cliente remoto inicia uma sessão com o ASA, o cliente faz o download de um pequeno miniaplicativo Java para a estação de trabalho. O cliente recebe uma lista de recursos pré-configurados.

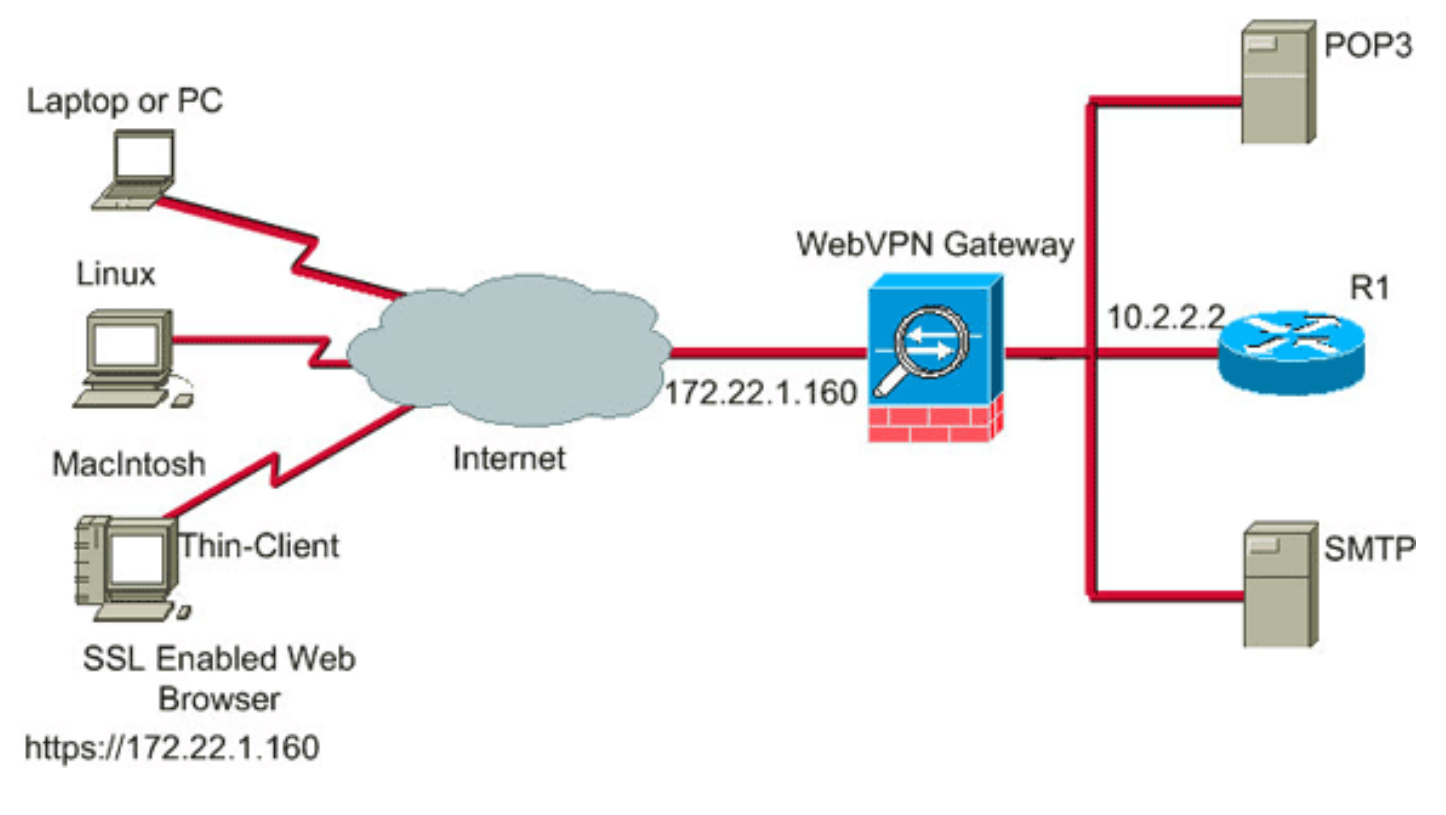

#### **Conventions**

For more information on document conventions, refer to the Cisco Technical Tips Conventions.

## Informações de Apoio

Para iniciar uma sessão, o cliente remoto abre um navegador SSL para a interface externa do ASA. Depois que a sessão é estabelecida, o usuário pode usar os parâmetros configurados no ASA para invocar qualquer Telnet ou acesso de aplicativo. O ASA faz o proxy da conexão segura e permite que o usuário acesse o dispositivo.

**Observação:** as listas de acesso de entrada não são necessárias para essas conexões porque o ASA já está ciente do que constitui uma sessão legal.

# Configuração de VPN SSL Thin-Client usando ASDM

Para configurar o Thin-Client SSL VPN no ASA, faça o seguinte:

- 1. Habilitar WebVPN no ASA
- 2. Configurar características de encaminhamento de porta
- <u>Crie uma Política de Grupo e vincule-a à Lista de Encaminhamento de Portas</u> (criada na Etapa 2)
- 4. Crie um Grupo de Túneis e vincule-o à Política de Grupo (criada na Etapa 3)
- 5. <u>Crie um usuário e adicione esse usuário à política de grupo</u> (criada na Etapa 3)

#### Etapa 1. Habilitar WebVPN no ASA

Para habilitar o WebVPN no ASA, faça o seguinte:

- 1. No aplicativo ASDM, clique em Configuration e em VPN.
- 2. Expanda WebVPN e escolha WebVPN

| Access.          |               |                         |         |                          |                 |                   |           |        |         |                 |
|------------------|---------------|-------------------------|---------|--------------------------|-----------------|-------------------|-----------|--------|---------|-----------------|
| Cisco ASDM 1     | 5.2 for ASA   | - 10.2.2.1              |         |                          |                 |                   |           |        |         |                 |
| File Options Too | sis Wizardis  | Help                    |         |                          |                 |                   |           | Search |         | Find v          |
|                  |               |                         | -       |                          |                 | -                 |           |        |         | Carea Sections  |
| <b>S</b>         | 2             |                         | 0       | (2)                      | 2 6             | <u>الا</u> ﴿      | ?         |        |         |                 |
| Home C           | Configuration | Monitoring              | Back    | Forward Packet           | Tracer Refr     | esh Save          | Help      |        |         | السيرالي        |
|                  | Configuratio  | in > VPN > Web          | VPN > V | VebVPN Access            |                 |                   |           |        |         |                 |
|                  | VPN VPN       | Wzard                   | 1       | bVPN Access              |                 |                   |           |        |         |                 |
| Interfaces       | Gene          | tral                    |         |                          |                 |                   |           |        |         |                 |
|                  | B-IB PSec     | 4                       |         | configure access paramet | ers for WebVPN  | l.                |           |        |         |                 |
| ۵,               | B B P Ad      | idress Manageme         | nt      |                          |                 |                   |           |        |         |                 |
| Security Policy  | NAC 1         |                         |         |                          |                 |                   |           |        |         |                 |
| 34.              | E - E Web     | VPN                     |         | Interface                |                 | WebVPN Enab       | led       |        | Enable  |                 |
| NAT.             |               | Provies                 |         | inside                   |                 |                   | No        |        |         |                 |
| NAT              | -27           | APCF                    |         | outside                  |                 |                   | Yes       |        | Disable |                 |
| <u> </u>         |               | Auto Signon             |         |                          |                 |                   |           |        |         |                 |
| VPN              |               | Cache                   |         |                          |                 |                   |           |        |         |                 |
| r Ma             |               | lava Trustpoint         |         |                          |                 |                   |           |        |         |                 |
| <b>I</b>         | - <b>S</b> F  | Proxy Bypass            |         |                          |                 |                   |           |        |         |                 |
| PS               | - 🗊 s         | Servers and URLs        | 5       |                          | Euro:           |                   |           |        |         |                 |
| A                | - <u></u>     | Port Forwarding         |         | Port Number:             | 443             |                   |           |        |         |                 |
| CSD Mapager      |               | Vebpage Custom<br>ACL + | 62.65   | Default Idle Timeout     | 1800            | seconds           |           |        |         |                 |
|                  | - 66          | Encoding                |         |                          |                 |                   |           |        |         |                 |
| 428              |               | SSL VPN Client          |         | Max. Sessions Limit:     | 2               |                   |           |        |         |                 |
| Routing          |               | SSO Servers             |         |                          | -               |                   |           | 100    |         |                 |
| (A)              | E-ma          | a Proxy                 |         | WebVPN Memory Size:      | 50              | % of total physic | al memory | ×      |         |                 |
| Ciphal Objects   |               |                         |         | Enable Tunnel Group D    | rop-down List o | n WebVPN Login Pa | sge       |        |         |                 |
| Cioble Cojects   |               |                         |         |                          |                 |                   |           |        |         |                 |
| 2                |               |                         |         |                          |                 |                   |           |        |         |                 |
| Properties       |               |                         |         |                          |                 |                   |           |        |         |                 |
|                  |               |                         |         |                          |                 |                   |           |        |         |                 |
|                  |               |                         |         |                          |                 |                   |           |        |         |                 |
|                  |               |                         |         |                          |                 |                   |           |        |         |                 |
|                  |               |                         |         |                          |                 |                   |           |        |         |                 |
|                  |               |                         |         |                          |                 |                   |           |        |         |                 |
|                  |               |                         |         |                          |                 |                   |           |        |         |                 |
|                  |               |                         |         |                          |                 |                   |           |        |         |                 |
|                  |               |                         |         |                          |                 |                   |           |        |         |                 |
|                  |               |                         |         |                          |                 |                   |           |        |         |                 |
|                  |               |                         |         |                          |                 |                   |           |        |         |                 |
|                  |               |                         |         |                          |                 |                   |           |        |         |                 |
|                  |               |                         |         |                          |                 | Apply             | Rese      | t      |         |                 |
|                  | <             |                         | >       |                          |                 |                   |           |        |         |                 |
|                  |               |                         |         |                          | ci              | sco 15            |           |        | 6/27/0  | 6 7:01:44 AM UT |
|                  |               |                         |         |                          |                 |                   |           |        |         |                 |

- 3. Realce a interface e clique em Enable (Habilitar).
- 4. Clique em Aplicar, clique em Salvar e clique em Sim para aceitar as alterações.

#### Etapa 2. Configurar características de encaminhamento de porta

Para configurar as características de encaminhamento de portas, faça o seguinte:

1. Expanda WebVPN e escolha Port Forwarding.

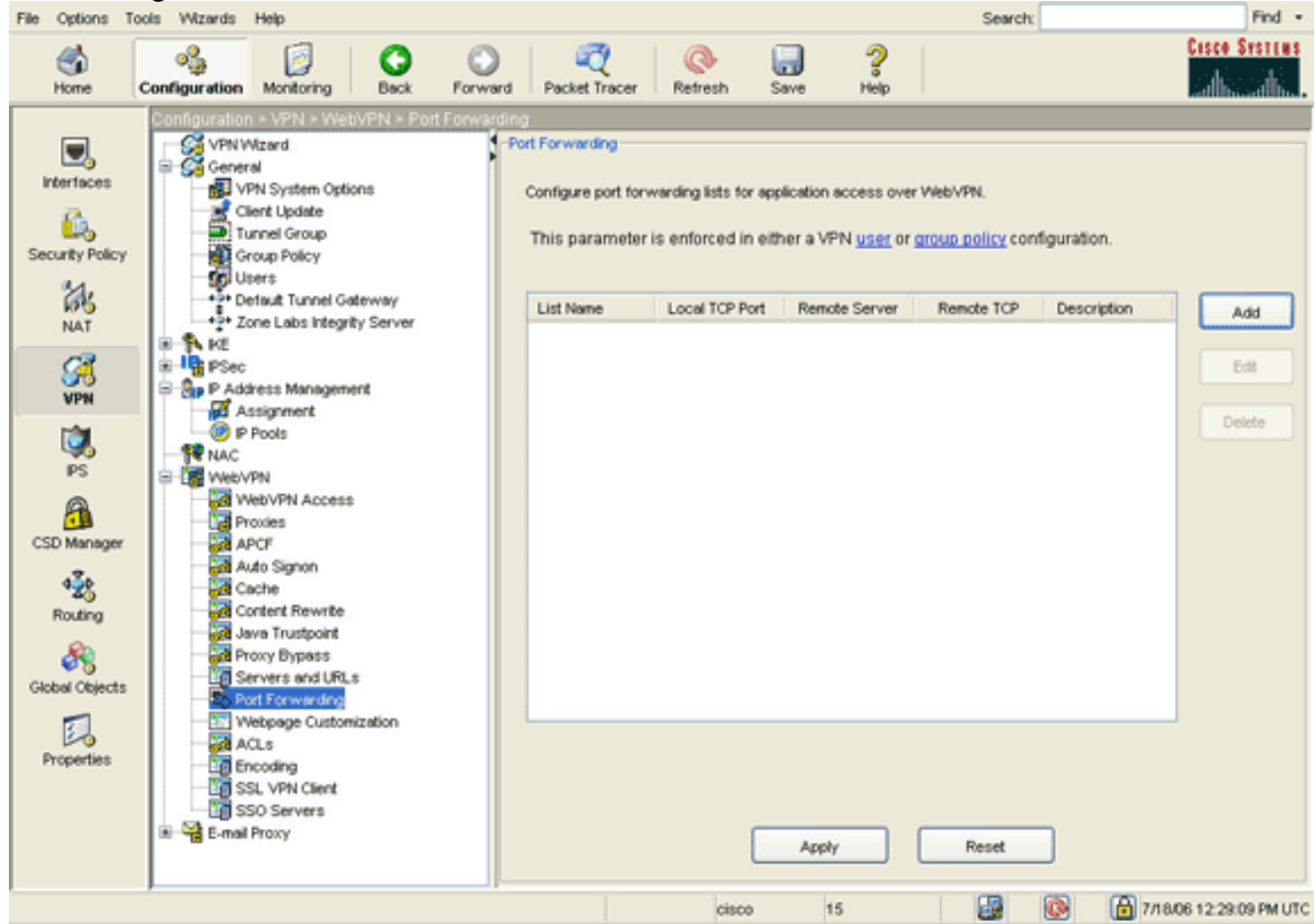

2. Clique no botão Adicionar.

| File Options 1   | Tools Wizards                                                   | Help                                                                                                    |                                            |                |                                      |                                                   |                                            |                                                  | Search                                    | :            | Find •                  |
|------------------|-----------------------------------------------------------------|----------------------------------------------------------------------------------------------------|--------------------------------------------|----------------|--------------------------------------|---------------------------------------------------|--------------------------------------------|--------------------------------------------------|-------------------------------------------|--------------|-------------------------|
| Shome            | Configuration                                                   | Monitoring                                                                                                    | Back                                       | Forward        | Packet Tracer                        | Refresh                                           | Save                                       | <b>?</b><br>Нер                                  |                                           |              | Cisco Systems           |
| Interfaces       | Continuation                                                    | IN - VEN - We<br>Wizerd<br>eral<br>VPN System Opt<br>Client Update<br>Tunnel Group<br>Group Policy<br>Users<br>Default Tunnel G<br>Zone Labs Integr                                           | ovPN > Po<br>ions<br>ateway<br>rity Server | rt Forwardins  | Configure port for<br>This parameter | warding lists fo<br>is enforced it<br>Local TCP P | r application<br>n either a Vi<br>tort Rem | access over<br>PN <u>user</u> or j<br>ote Server | WebVPN.<br>group policy cor<br>Remote TCP | nfiguration. | Add                     |
| VPN<br>VPN<br>PS | PSe PSe<br>PAC<br>PAC<br>PAC<br>PAC<br>PAC<br>PAC<br>PAC<br>PAC | c<br>ddress Manager<br>Assignment<br>P Pools<br>WPN                                                                                                    | Ki Add                                     | Port Forwa     | rding List<br>Routers                |                                                   |                                            |                                                  |                                           |              | ×                       |
| CSD Manager      |                                                                 | WebVPN Acces<br>Provies<br>APCF<br>Auto Signon<br>Cache<br>Content Rewrite<br>Java Trustpoint<br>Proxy Bypass<br>Servers and UR<br>Servers and UR<br>Soft Serversion<br>Webpage Custo<br>ACLs | 2                                          | Local TCP Port | Renote Serv                          | ver Remot                                         | le TCP Port                                | Description                                      | n                                         |              | Add<br>Edit<br>Delete   |
| Properues        | ■ 🥞 E-ma                                                        | Encoding<br>SSL VPN Client<br>SSO Servers<br>all Proxy                                                                                                    |                                            |                |                                      | ок                                                | Car                                        | ncel                                             | Help                                      |              | 7/18/06 12:40:29 PM UTC |

 Na caixa de diálogo Add Port Forwarding List (Adicionar lista de encaminhamento de portas), digite um nome de lista e clique em Add.A caixa de diálogo Add Port Forwarding Entry é exibida.

| 屆 Add Port Forwarding | Entry        | × |
|-----------------------|--------------|---|
|                       |              |   |
| Local TCP Port:       | 3044         |   |
| Remote Server:        | 10.2.2.2     |   |
| Remote TCP Port:      | 23           |   |
| Description:          | Telnet to R1 |   |
|                       |              |   |
| ок                    | Cancel Help  |   |

4. Na caixa de diálogo Adicionar entrada de encaminhamento de porta, digite estas opções:No

campo Porta TCP local, insira um número de porta ou aceite o valor padrão.O valor digitado pode ser qualquer número de 1024 a 65535.No campo Servidor remoto, insira um endereço IP.Este exemplo usa o endereço do roteador.No campo Remote TCP Port (Porta TCP remota), insira um número de porta.Este exemplo usa a porta 23.No campo Descrição, digite uma descrição e clique em **OK**.

- 5. Clique em OK e em Aplicar.
- 6. Clique em Save e, em seguida, clique em Yes para aceitar as alterações.

# Etapa 3. Crie uma política de grupo e vincule-a à lista de encaminhamento de portas

Para criar uma política de grupo e vinculá-la à lista de encaminhamento de portas, faça o seguinte:

1. Expanda General e escolha Group

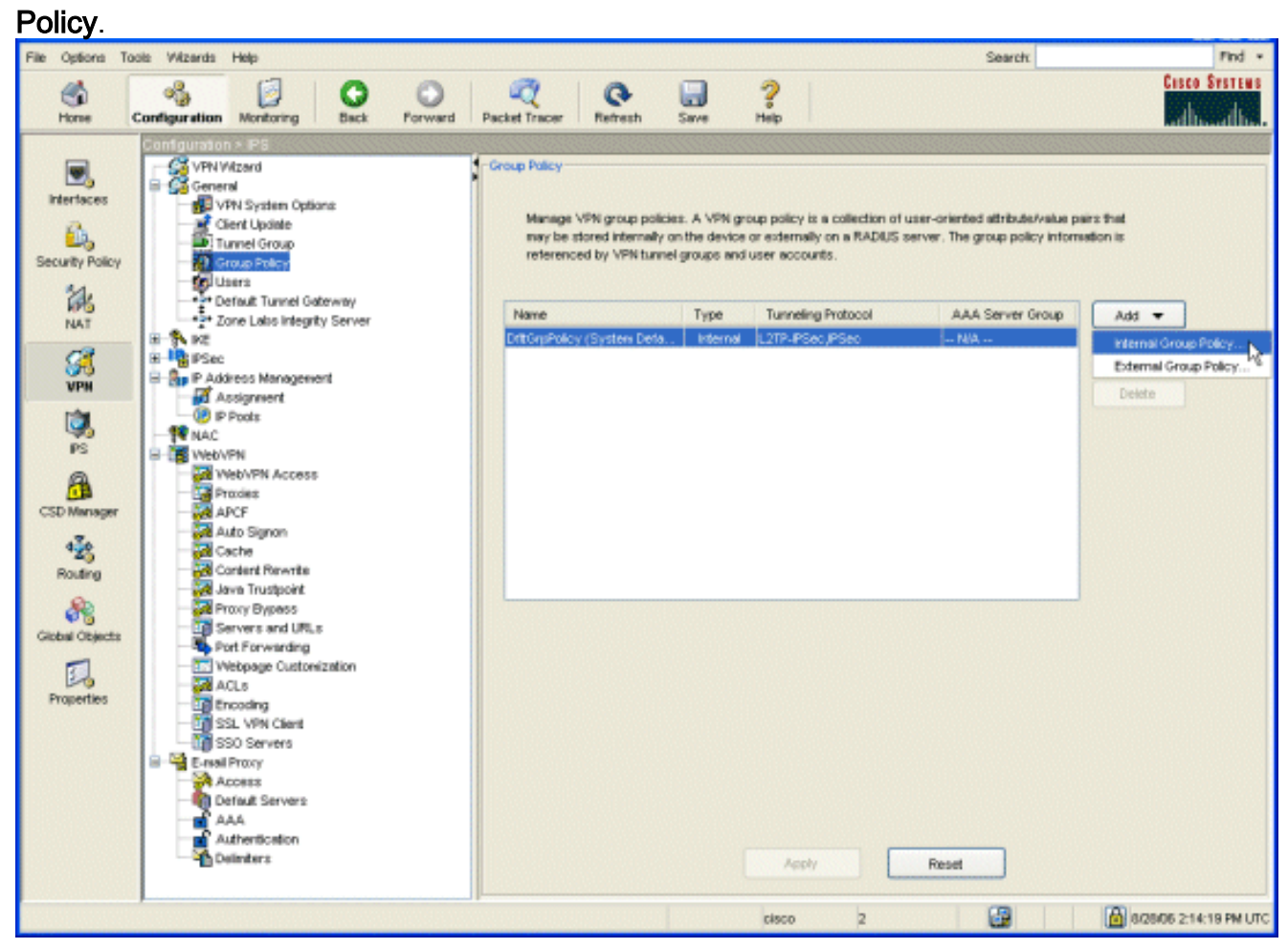

2. Clique em Add e escolha Internal Group Policy. A caixa de diálogo Add Internal Group Policy é

exibida.

| Tunneling Protocols:  | 🔲 Inherit | ✓ IPSec ✓ WebVPN ✓ L2TP over IPSec |
|-----------------------|-----------|------------------------------------|
| Filter:               | 🗹 Inherit | Manage                             |
| Connection Settings   | _         |                                    |
| Access Hours:         | 🗹 Inherit | Manage                             |
| Simultaneous Logins:  | 🗹 Inherit |                                    |
| Maximum Connect Time: | 🗹 Inherit | Unlimited minutes                  |
| Idle Timeout:         | 🖌 Inherit | Unlimited minutes                  |
| Servers               |           |                                    |
| DNS Servers:          | 🗹 Inherit | Primary: Secondary:                |
| WINS Servers:         | 🗹 Inherit | Primary: Secondary:                |
| DHCP Scope:           | 🗹 Inherit |                                    |

- 3. Insira um nome ou aceite o nome padrão da política de grupo.
- 4. Desmarque a caixa de seleção Tunneling Protocols **Inherit** e marque a caixa de seleção **WebVPN**.
- 5. Clique na guia **WebVPN** localizada na parte superior da caixa de diálogo e clique na guia **Functions**.
- Desmarque a caixa de seleção Inherit e marque as caixas de seleção Enable auto applet download e Enable port forwarding como mostrado nesta imagem:

| 📧 Add Internal Group Policy                                                                                   | × |
|----------------------------------------------------------------------------------------------------|---|
| Name: NetAdmins                                                                                               |   |
| General IPSec Client Configuration Client Firewall Hardware Client NAC WebVPN                                 |   |
| Configure WebVPN attributes using the following tabs .                                                        |   |
| Check an Inherit checkbox to let the corresponding setting take its value from the default group policy.      |   |
| Functions Content Filtering Homepage Port Forwarding Other SSL VPN Client Auto Signon                         |   |
|                                                                                                    |   |
| Inherit     Sachla UEL ante:     Inherit                                                                      |   |
| Enable file server access     Enable Outlook/Exchange proxy                                                   |   |
| Enable file server entry Apply Web-type ACL                                                                   |   |
| Enable file server browsing     Enable http proxy     Enable auto applet download     Enable Citrix MetaExame |   |
|                                                                                                    |   |
|                                                                                                    |   |
|                                                                                                    |   |
|                                                                                                    |   |
|                                                                                                    |   |
|                                                                                                    |   |
|                                                                                                    |   |
|                                                                                                    |   |
| OK Cancel Help                                                                                                |   |

 Além disso, na guia WebVPN, clique na caixa de seleção Port Forwarding (Encaminhamento de portas) e desmarque a opção Port Forwarding List Inherit (Herdar lista de encaminhamento de portas).

| 🖬 Add Internal Group Policy    |                          |                                              | × |
|--------------------------------|--------------------------|----------------------------------------------|---|
| Name: NetAdmins                |                          |                                              |   |
|                                |                          |                                              |   |
| General IPSec Client Configu   | ration Client Firewall   | Hardware Client NAC WebVPN                   |   |
| Configure WebVPN attributes    | using the following tabs |                                              |   |
| Check an Inherit checkbox to i | the corresponding set    | and the state from the detault group policy. |   |
| Functions Content Filtering    | Homepage FortForw        | aroung Other SSL VPN Client Auto Signon      |   |
|                                | _                        |                                              |   |
| Port Forwarding List:          | lnherit                  | Routers New                                  |   |
| Applet Name:                   | lnherit                  | Secure Router Access                         |   |
|                                |                          |                                              |   |
|                                |                          |                                              |   |
|                                |                          |                                              |   |
|                                |                          |                                              |   |
|                                |                          |                                              |   |
|                                |                          |                                              |   |
|                                |                          |                                              |   |
|                                |                          |                                              |   |
|                                |                          |                                              |   |
|                                |                          |                                              |   |
|                                | ок                       | Cancel Help                                  |   |

- 8. Clique na seta suspensa **Lista de encaminhamento de portas** e escolha a lista de encaminhamento de portas que você criou na <u>Etapa 2</u>.
- 9. Desmarque a caixa de seleção Nome do miniaplicativo **Herdar** e altere o nome no campo de texto.O cliente exibe o nome do miniaplicativo na conexão.
- 10. Clique em **OK** e em **Aplicar**.
- 11. Clique em Save e, em seguida, clique em Yes para aceitar as alterações.

#### Etapa 4. Crie um grupo de túnel e vincule-o à política de grupo

Você pode editar o grupo de túneis *DefaultWebVPNGroup* padrão ou criar um novo grupo de túneis.

Para criar um novo grupo de túneis, faça o seguinte:

1. Expanda General e escolha Tunnel Group.

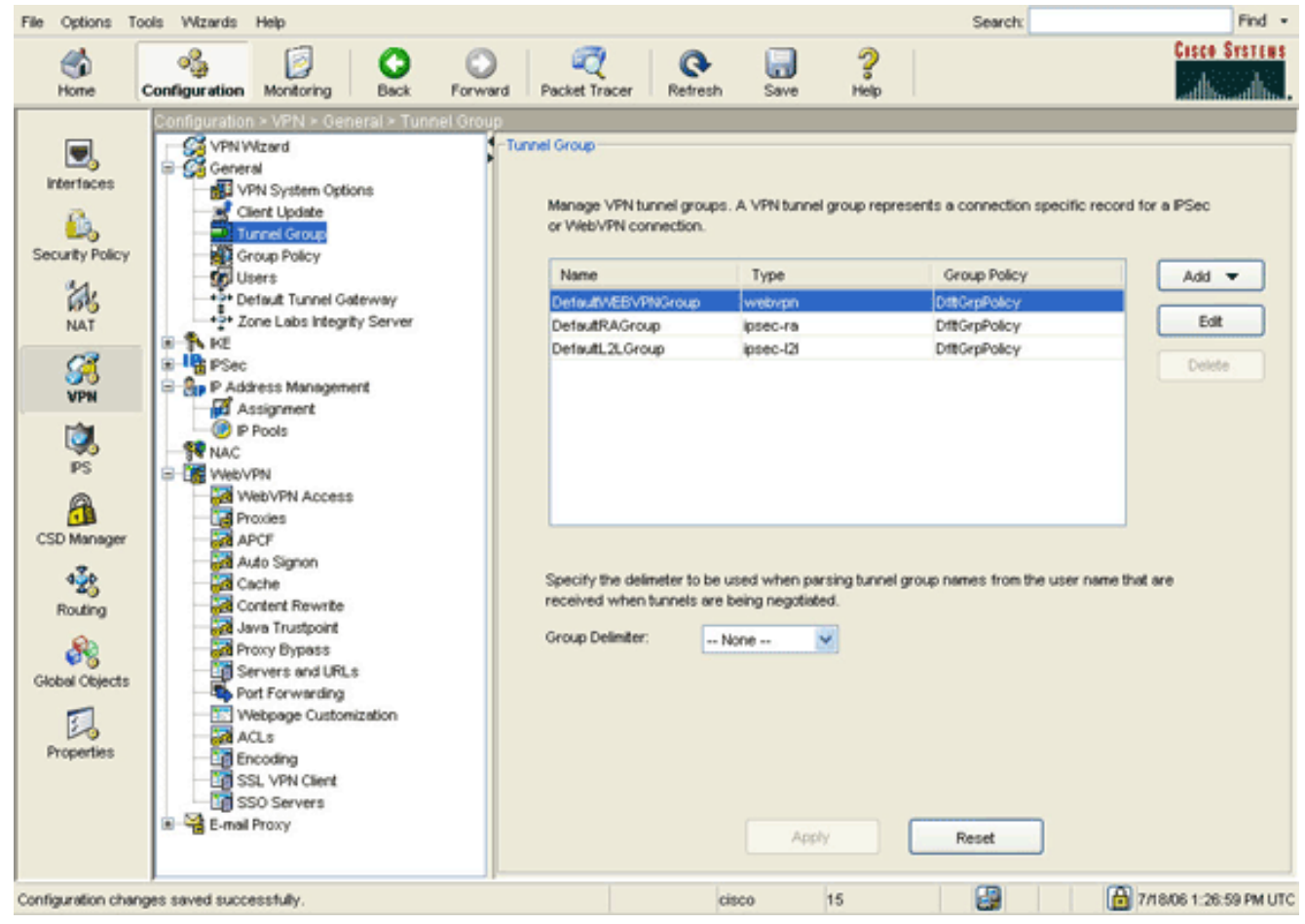

 Clique em Add e escolha WebVPN Access. A caixa de diálogo Add Tunnel Group (Adicionar grupo de túnel) é exibida.

| Add Tu | innel Group          |                       |                     |                       |                          | X |
|--------|----------------------|-----------------------|---------------------|-----------------------|--------------------------|---|
| Nar    | ne: NetGroup         | )                     | Туре:               | webvpn                |                          |   |
| Gene   | ral WebVPN           |                       |                     |                       |                          |   |
| Cor    | nfigure general acce | ess attributes from   | the following sub   | tabs.                 |                          |   |
| Bas    | ic Authentication    | Authorization A       | ccounting Client    | Address Assignment    | Advanced                 |   |
|        | Group Policy:        | NetAdmins             | ~                   |                       |                          |   |
|        | Strip the realm 1    | rom username bef      | ore passing it on t | o the AAA server      |                          |   |
|        | Christina array an   | from usarnama haf     | are needing it on t | o the AAA cenuer      |                          |   |
|        | Strip trie group     | from username ber     | ore passing it on   | U ITIE AAA SERVER     |                          |   |
| 1      | Password Manage      | ment                  | ation from AAA s    | arvar                 |                          |   |
|        | Enable notifi        | cation upon passw     | ord expiration to a | llow user to change p | assword                  |   |
|        | Enable               | notification prior to | expiration          | Notify                | days prior to expiration |   |
| 2      |                      |                       |                     |                       |                          |   |
|        |                      |                       |                     |                       |                          |   |
|        |                      |                       |                     |                       |                          |   |
|        |                      |                       |                     |                       |                          |   |
|        |                      |                       |                     |                       |                          |   |
|        |                      |                       |                     |                       |                          |   |
|        |                      | ок                    | Can                 | cel He                | elp                      |   |

- 3. Digite um nome no campo Nome.
- 4. Clique na seta suspensa **Política de grupo** e escolha a política de grupo criada na Etapa 3.
- 5. Clique em **OK** e em **Aplicar**.
- 6. Clique em **Save** e, em seguida, clique em **Yes para aceitar as alterações.**O grupo de túneis, a política de grupo e as características de encaminhamento de portas agora estão vinculadas.

#### Etapa 5. Crie um usuário e adicione esse usuário à política de grupo

Para criar um usuário e adicioná-lo à política de grupo, faça o seguinte:

1. Expanda **General** e escolha **Users**.

| File Options To                         | ols Wizards                                                                                                    | Help                                                                                                    |                                                                                                    |                                                                                         |                                                                               |                                           |                                                                                                    |                                 | Search                                                                                                    |                    | Find •        |
|-----------------------------------------|----------------------------------------------------------------------------------------------------|----------------------------------------------------------------------------------------------------|----------------------------------------------------------------------------------------------------|-----------------------------------------------------------------------------------------|-------------------------------------------------------------------------------|-------------------------------------------|----------------------------------------------------------------------------------------------------|---------------------------------|----------------------------------------------------------------------------------------------------|--------------------|---------------|
| Shore a                                 | oggi<br>Configuration                                                                                                    | Monitoring                                                                                                    | O<br>Back                                                                                                    | Forward                                                                                 | C<br>Packet Tracer                                                            | Q<br>Refresh                              | Save                                                                                                | ?<br>Help                       |                                                                                                    |                    | Cisco Systems |
| Interfaces<br>Security Policy<br>NAT    | Confoundo<br>VPNI<br>Confo<br>Confo<br>Con | In 2 VPN 2 Gane<br>Wizard<br>rai<br>/PN System Option<br>/ient Update<br>unnel Group<br>Aroup Policy<br>Jone<br>Secone Labo Integrity<br>25ec Rules                           | ral > Usor<br>-Usors<br>Is<br>C<br>It<br>VM<br>S<br>C<br>C<br>It<br>It<br>S<br>C<br>It<br>It<br>S<br>C<br>It<br>It<br>S<br>C<br>It<br>It<br>It<br>It<br>It<br>It<br>It<br>It<br>It<br>It | IS<br>Create entries<br>he user acco<br>User Name<br>nable_15<br>Isco<br>usrmi<br>ales1 | a in the ASA local<br>unt privileges to I<br>Privilege<br>15<br>15<br>15<br>4 | user datab<br>be enforced<br>Level (Role) | ase, Comman<br>To enable co<br>VPN Group Po<br>MA<br>DitGrpPolicy<br>DitGrpPolicy<br>SalesGroupPoli | d author<br>mmand<br>licy<br>cy | ization must be en<br>authorization, go to<br>VPN Group Lock<br>NUA<br>Inhert Group Polic.<br>Inhert Group Polic.<br>Inhert Group Polic. | abled in order for |               |
| PS<br>PS<br>CSD Manager<br>&<br>Routing |                                                                                                    | ransform Sets<br>tre-Fragmentation<br>kissignment<br>> Pools<br>VPN<br>Neb/VPN Access<br>troxies<br>upOF<br>Luto Signon<br>acche                                              | e                                                                                                    |                                                                                         |                                                                               |                                           |                                                                                                    |                                 |                                                                                                    |                    |               |
| Global Objects                          |                                                                                                    | Content Rewrite<br>lava Trustpoint<br>troxy Bypass<br>Servers and URLs<br>fort Forwarding<br>Vebpage Customiz<br>NCLs<br>incoding<br>SL VPN Client<br>ISO Servers<br>Il Proxy | ot .                                                                                                    |                                                                                         |                                                                               |                                           | Apply:                                                                                              |                                 | Reset                                                                                                    |                    |               |

2. Clique no botão Adicionar. A caixa de diálogo Adicionar conta de usuário é exibida.

| 🖆 Add User Account           |                          |
|------------------------------|--------------------------|
| Identity VPN Policy WebVPN   |                          |
| The second second            |                          |
|                              |                          |
|                              |                          |
| Username:                    | user1                    |
|                              |                          |
| Password:                    | *****                    |
|                              |                          |
| Confirm Password:            | *****                    |
|                              | advision MCCH4D          |
|                              | a using MSCHAP           |
| Privilege level is used with | h command authorization. |
|                              |                          |
| Privilege Level:             | 2                        |
|                              |                          |
|                              |                          |
|                              |                          |
|                              |                          |
|                              |                          |
|                              |                          |
|                              |                          |
| OK R                         | Cancel Help              |

 Insira valores para o nome de usuário, senha e informações de privilégio e clique na guia Política de VPN.

| Check an Inherit checkbox to let the o | corresponding sett | ing take its value from the group policy. |
|----------------------------------------|--------------------|-------------------------------------------|
| Tunneling Protocols:                   | 🗹 Inherit          | IPSec WebVPN L2TP over IPSec              |
| Filter:                                | 🗹 Inherit          | Manage                                    |
| Tunnel Group Lock:                     | 🗹 Inherit          | ×                                         |
| Store Password on Client System:       | 🗹 Inherit          | ⊖ Yes ⊖ No                                |
| Connection Settings                    |                    |                                           |
| Access Hours:                          | 🗹 Inherit          | New                                       |
| Simultaneous Logins:                   | 🗹 Inherit          |                                           |
| Maximum Connect Time:                  | 🗹 Inherit          | Unlimited minutes                         |
| Idle Timeout:                          | 🔽 Inherit          | Unlimited minutes                         |
| Dedicated IP Address (Optional)        |                    |                                           |
| IP Address:                            | Subr               | net Mask:                                 |
|                                        |                    |                                           |

- Clique na seta suspensa Política de grupo e escolha a política de grupo criada na Etapa <u>3</u>.Este usuário herda as características e políticas do WebVPN da política de grupo selecionada.
- 5. Clique em OK e em Aplicar.
- 6. Clique em Salvar e em Sim para aceitar as alterações.

# Configuração de VPN SSL Thin-Client usando CLI

| ASA                                        |
|--------------------------------------------|
|                                            |
| ASA Version 7.2(1)                         |
| 1                                          |
| hostname ciscoasa                          |
| domain-name default.domain.invalid         |
| enable password 8Ry2YjIyt7RRXU24 encrypted |
| names                                      |
| 1                                          |
| interface Ethernet0/0                      |
| nameif inside                              |
|                                            |

```
security-level 100
ip address 10.1.1.1 255.255.255.0
!--- Output truncated port-forward portforward 3044
10.2.2.2 telnet Telnet to R1
!--- Configure the set of applications that WebVPN
users !--- can access over forwarded TCP ports group-
policy NetAdmins internal
!--- Create a new group policy for enabling WebVPN
access group-policy NetAdmins attributes
vpn-tunnel-protocol IPSec 12tp-ipsec webvpn
!--- Configure group policy attributes webvpn
 functions port-forward auto-download
!--- Configure group policies for WebVPN
                                           port-forward
value portforward
!--- Configure port-forward to enable WebVPN
application access !--- for the new group policy port-
forward-name value Secure Router Access
!--- Configure the display name that identifies TCP
port !--- forwarding to end users username user1
password tJsDL6po9m1UFs.h encrypted
username user1 attributes
vpn-group-policy NetAdmins
!--- Create and add User(s) to the new group policy
http server enable http 0.0.0.0 0.0.0.0 DMZ no snmp-
server location no snmp-server contact snmp-server
enable traps snmp authentication linkup linkdown
coldstart tunnel-group NetGroup type webvpn
tunnel-group NetGroup general-attributes
default-group-policy NetAdmins
!--- Create a new tunnel group and link it to the group
policy telnet timeout 5 ssh timeout 5 console timeout 0
! class-map inspection_default match default-
inspection-traffic ! ! policy-map type inspect dns
preset_dns_map parameters message-length maximum 512
policy-map global_policy class inspection_default
inspect dns preset_dns_map inspect ftp inspect h323
h225 inspect h323 ras inspect netbios inspect rsh
inspect rtsp inspect skinny inspect esmtp inspect
sqlnet inspect sunrpc inspect tftp inspect sip inspect
xdmcp ! service-policy global_policy global webvpn
enable outside
!--- Enable Web VPN on Outside interface port-forward
portforward 3044 10.2.2.2 telnet Telnet to R1 prompt
hostname context
```

# **Verificar**

Use esta seção para verificar se sua configuração funciona corretamente.

#### **Procedimento**

Este procedimento descreve como determinar a validade da configuração e como testar a configuração.

 Em uma estação de trabalho cliente, digite https:// outside\_ASA\_IP Address; onde outside\_ASA\_IPAaddress é a URL SSL do ASA.Quando o certificado digital for aceito e o usuário for autenticado, a página Web do WebVPN Service será exibida.

| File Edit View Favo                                                                                                 | prites Tools Help                                                                                               | c explorer                                                                                      |                                                                             |                                                                         |                          |          |
|----------------------------------------------------------------------------------------------------|----------------------------------------------------------------------------------------------------|-------------------------------------------------------------------------------------------------|-----------------------------------------------------------------------------|-------------------------------------------------------------------------|--------------------------|----------|
| 🚱 Back 🔹 🕥 🕤                                                                                                    | 🗷 🗟 🏠 🎾                                                                                                    | 💭 Search 🛛 🔶 Fi                                                                                 | avorites 🧭                                                                  | Ø- 🕹                                                                    | w •                      | , »      |
| Address Address //172.2                                                                                             | 22. 1. 160/+webvpn+/p                                                                                           | ortal.html                                                                                      |                                                                             | 1                                                                       | 🗸 💽 Co                   | Links »  |
| Google -                                                                                                    | ~ G                                                                                                    | Search 🝷 🧭                                                                                      | 爹 🛃 Popu                                                                    | ps okay »                                                               | Snagl                    | it 🛃     |
| Cisco Systems                                                                                                    | ebVPN Servi                                                                                                    | ce                                                                                              |                                                                             |                                                                         |                          | _        |
|                                                                                                    |                                                                                                    |                                                                                                 |                                                                             | ?                                                                       | ?⊁@[                     | $\times$ |
| ACCESS<br>Start Application C<br>Close this win<br>Please wait for<br>If you shut do<br>later have pro-<br>details. | lient Go<br>2.1.160 - Secure R<br>dow when you fu<br>or the table to be<br>wn your compute<br>oblems running th | touter Access - M<br>nish using Appl<br>displayed befor<br>er without closin<br>te applications | Aicrosoft Int<br>ication Acc<br>re starting<br>ig this wind<br>listed below | ernet Ex<br>ess.<br>applications<br>low, you mig<br>v. <u>Click her</u> | s.<br>s.<br><u>e for</u> |          |
| Name<br>Telnet to R1                                                                                                | Local<br>127.0.0.1:3044                                                                                         | Remote<br>10.2.2.2:23                                                                           | Bytes Out                                                                   | Bytes In S                                                              | ockets<br>0              |          |
| Done                                                                                                    | 11211010110200                                                                                                  |                                                                                                 |                                                                             | ) Internet                                                              |                          |          |
| 🛃 Done                                                                                                    |                                                                                                    |                                                                                                 | 21                                                                          | 🔒 🌒 In                                                                  | iternet                  |          |

As informações de endereço e porta necessárias para acessar o aplicativo são exibidas na coluna local. As colunas Bytes Out e Bytes In não exibem nenhuma atividade porque o aplicativo não foi chamado no momento.

- 2. Use o prompt do DOS ou outro aplicativo Telnet para iniciar uma sessão Telnet.
- 3. No prompt de comando, digite telnet 127.0.0.1 3044.Observação: esse comando fornece um exemplo de como obter acesso à porta local exibida na imagem da página Web do WebVPN Service neste documento. *O comando não inclui dois-pontos (:)*. Digite o comando conforme descrito neste documento.O ASA recebe o comando pela sessão segura e, como armazena um mapa das informações, o ASA sabe imediatamente para abrir a sessão Telnet segura para o dispositivo mapeado.

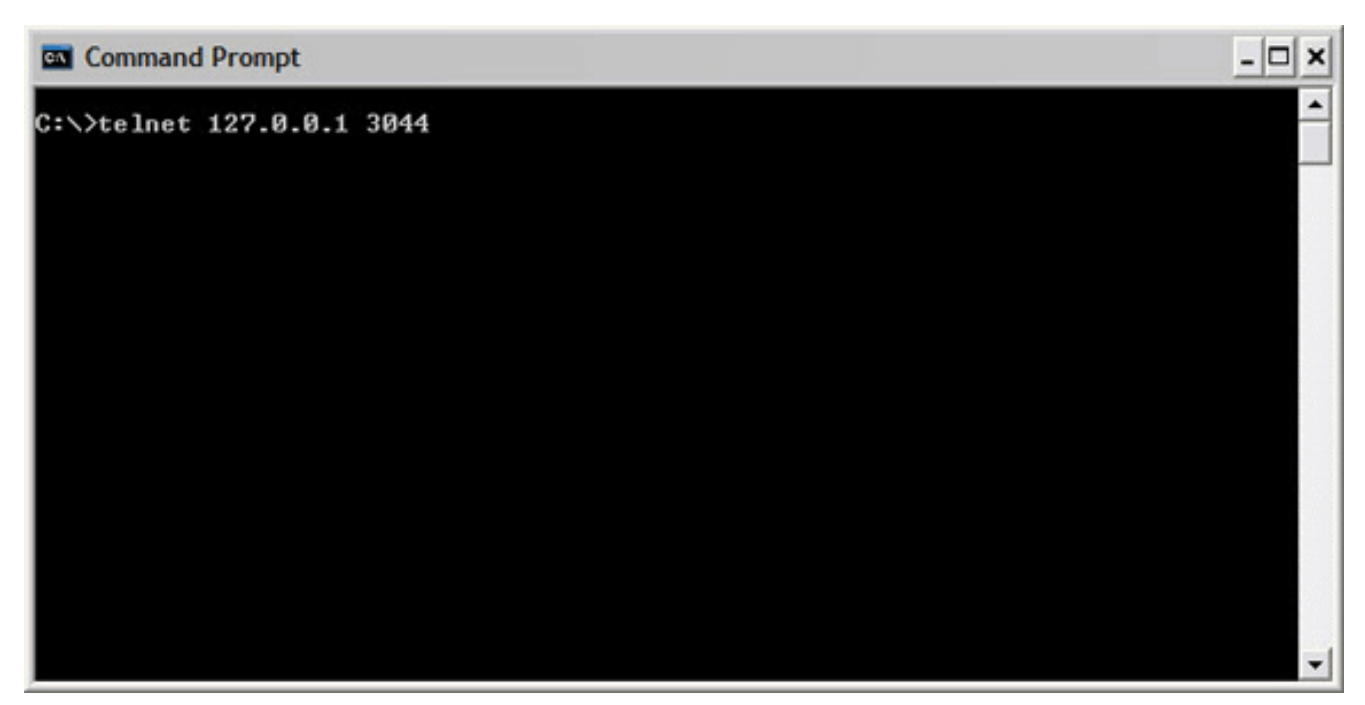

Quando você digitar seu nome de usuário e senha, o acesso ao dispositivo estará concluído.

4. Para verificar o acesso ao dispositivo, verifique as colunas Bytes Out e Bytes In como mostrado nesta

imagem:

| <ul> <li>https://172.22.1.160 - Secure Router Access - Microsoft Internet Ex</li> <li>Close this window when you finish using Application Access.<br/>Please wait for the table to be displayed before starting applications.</li> <li>If you shut down your computer without closing this window, you might<br/>later have problems running the applications listed below. <u>Click here for<br/>details.</u></li> </ul> |                |             |           |          |         |  |  |  |  |  |  |
|----------------------------------------------------------------------------------------------------|----------------|-------------|-----------|----------|---------|--|--|--|--|--|--|
| Name                                                                                                    | Local          | Remote      | Bytes Out | Bytes In | Sockets |  |  |  |  |  |  |
| Telnet to R1                                                                                                    | 127.0.0.1:3044 | 10.2.2.2:23 | 56        | 127      | 1       |  |  |  |  |  |  |
| SSH to R1                                                                                                    | 127.0.0.1:3255 | 10.2.2.2:22 | 0         | 0        | 0       |  |  |  |  |  |  |
|                                                                                                    |                |             |           |          |         |  |  |  |  |  |  |

#### **Comandos**

Vários **comandos show estão associados ao WebVPN.** Você pode executar estes comandos na interface de linha de comando (CLI) para mostrar estatísticas e outras informações. Para obter informações detalhadas sobre os **comandos show, consulte** <u>Verificação da Configuração do</u> <u>WebVPN</u>.

**Observação:** a <u>Output Interpreter Tool</u> (<u>somente</u> clientes <u>registrados</u>) (OIT) suporta determinados comandos **show**. Use a OIT para exibir uma análise da saída do comando show.

# **Troubleshoot**

Use esta seção para resolver problemas de configuração.

#### O processo de handshake SSL está concluído?

Depois de se conectar ao ASA, verifique se o registro em tempo real mostra a conclusão do handshake SSL.

| 🎼 Real-time Log Viewer                                                                            |             |          |         |                |                 |                                                                 |           |  |  |
|---------------------------------------------------------------------------------------------------|-------------|----------|---------|----------------|-----------------|-----------------------------------------------------------------|-----------|--|--|
| 0 Pause                                                                                           | в 🗈 Сору 🌡  | 🕽 Save 👸 | Clear 👩 | Color Settings | 🔁 Create Rule 🥈 | Show Rule 🔞 Show Details 🤗 Help                                 |           |  |  |
| Filter By                                                                                         |             | ~        | Elter   | Show Al        |                 |                                                                 |           |  |  |
|                                                                                                   |             |          |         |                |                 |                                                                 |           |  |  |
| Severity                                                                                          | Date        | Time     | Syslog  | Source IP      | Destination IP  | Description                                                     |           |  |  |
| <b>2</b>                                                                                          | Jun 27 2006 | 11:40:42 | 106001  | 172.22.1.203   | 216.239.53.147  | Inbound TCP connection denied from 172.22.1.203/3102 to 216.2   | 239.53.1  |  |  |
| <b>@</b> 2                                                                                        | Jun 27 2006 | 11:40:34 | 106006  | 172.22.1.203   | 171.70.157.215  | Deny inbound UDP from 172.22.1.203/3101 to 171.70.157.215/1     | 029 on i  |  |  |
| <b>@</b> 2                                                                                        | Jun 27 2006 | 11:40:34 | 106006  | 172.22.1.203   | 64.101.176.170  | Deny inbound UDP from 172.22.1.203/3101 to 64.101.176.170/1     | 029 on i  |  |  |
| <b>@</b> 2                                                                                        | Jun 27 2006 | 11:40:34 | 106006  | 172.22.1.203   | 171.68.222.149  | Deny inbound UDP from 172.22.1.203/3101 to 171.68.222.149/1     | 029 on i  |  |  |
| <b>@</b> 2                                                                                        | Jun 27 2006 | 11:40:32 | 106001  | 172.22.1.203   | 216.239.53.147  | Inbound TCP connection denied from 172 22.1 203/3100 to 216.    | 239.53.1  |  |  |
| 2                                                                                                 | Jun 27 2006 | 11:40:24 | 106001  | 172.22.1.203   | 216.239.53.147  | Inbound TCP connection denied from 172.22.1.203/3098 to 216.    | 239.53.1  |  |  |
| 2                                                                                                 | Jun 27 2006 | 11:40:22 | 106001  | 172.22.1.203   | 216.239.53.147  | Inbound TCP connection denied from 172.22.1.203/3098 to 216.3   | 239.53.1  |  |  |
| 4.6                                                                                               | Jun 27 2006 | 11:40:18 | 725002  | 172.22.1.203   |                 | Device completed SSL handshake with client outside:172.22.1.2   | 03/3097   |  |  |
| A 6                                                                                               | Jun 27 2006 | 11:40:18 | 725003  | 172.22.1.203   |                 | SSL client outside:172.22.1.203/3097 request to resume previou  | us sessi  |  |  |
| <b>A</b> 6                                                                                        | Jun 27 2006 | 11:40:18 | 725001  | 172.22.1.203   |                 | Starting SSL handshake with client outside:172.22.1.203/3097 ft | or TLSv   |  |  |
| A 6                                                                                               | Jun 27 2006 | 11:40:18 | 302013  | 172.22.1.203   | 172.22.1.160    | Built inbound TCP connection 3711 for outside:172.22.1.203/309  | 7 (172.   |  |  |
| <b>A</b> 6                                                                                        | Jun 27 2006 | 11:40:18 | 725007  | 172.22.1.203   |                 | SSL session with client outside:172.22.1.203/3096 terminated.   |           |  |  |
| A 6                                                                                               | Jun 27 2006 | 11:40:17 | 302014  | 172.22.1.203   | 172.22.1.160    | Teardown TCP connection 3710 for outside:172.22.1.203/3096      | to NP Ide |  |  |
| A 6                                                                                               | Jun 27 2006 | 11:40:17 | 725002  | 172.22.1.203   |                 | Device completed SSL handshake with client outside:172.22.1.2   | 03/3096   |  |  |
| A 6                                                                                               | Jun 27 2006 | 11:40:17 | 725001  | 172.22.1.203   |                 | Starting SSL handshake with client outside:172.22.1.203/3096 f  | or TLSv   |  |  |
| A 6                                                                                               | Jun 27 2006 | 11:40:17 | 302013  | 172.22.1.203   | 172.22.1.160    | Built inbound TCP connection 3710 for outside:172.22.1.203/309  | 6 (172.   |  |  |
| <b>G</b> 3                                                                                        | Jun 27 2006 | 11:40:16 | 305005  | 64.101.176.170 |                 | No translation group found for udp src inside:10.2.2.4/1830 dst | outside:  |  |  |
| 🔂 3                                                                                               | Jun 27 2006 | 11:40:16 | 305005  | 171.70.157.215 |                 | No translation group found for udp src inside:10.2.2.4/1830 dst | outside:  |  |  |
| 63                                                                                                | Jun 27 2006 | 11:40:16 | 305005  | 171,68.222,149 |                 | No translation group found for udp src inside:10.2.2.4/1830 dst | outside:  |  |  |
| 2                                                                                                 | Jun 27 2006 | 11:40:15 | 106001  | 172.22.1.203   | 216.239.53.147  | Inbound TCP connection denied from 172.22.1.203/3095 to 216.3   | 239.53.1  |  |  |
| <b>0</b> 2                                                                                        | Jun 27 2006 | 11:40:12 | 106001  | 172.22.1.203   | 216.239.53.147  | Inbound TCP connection denied from 172.22.1.203/3095 to 216.3   | 239.53.1  |  |  |
| <                                                                                                 |             |          | 10      |                |                 |                                                                 | >         |  |  |
| Please select a syslog entry to see the explanation ×                                             |             |          |         |                |                 |                                                                 |           |  |  |
| Explanation Recommended Action Details                                                            |             |          |         |                |                 |                                                                 |           |  |  |
| 🗿 Emergencies 🔇 Alerts 🙆 Critical 🙆 Errors 🛦 Warnings 🔺 Notifications 🗼 Informational 🛞 Debugging |             |          |         |                |                 |                                                                 |           |  |  |

#### O Thin Client da VPN SSL está funcionando?

Para verificar se o Thin-Client de VPN SSL está funcionando, faça o seguinte:

- 1. Clique em Monitoring e, em seguida, clique em VPN.
- Expanda VPN Statistics e clique em Sessions.Sua sessão SSL VPN Thin-Client deve aparecer na lista de sessões. Certifique-se de filtrar por WebVPN conforme mostrado nesta imagem:

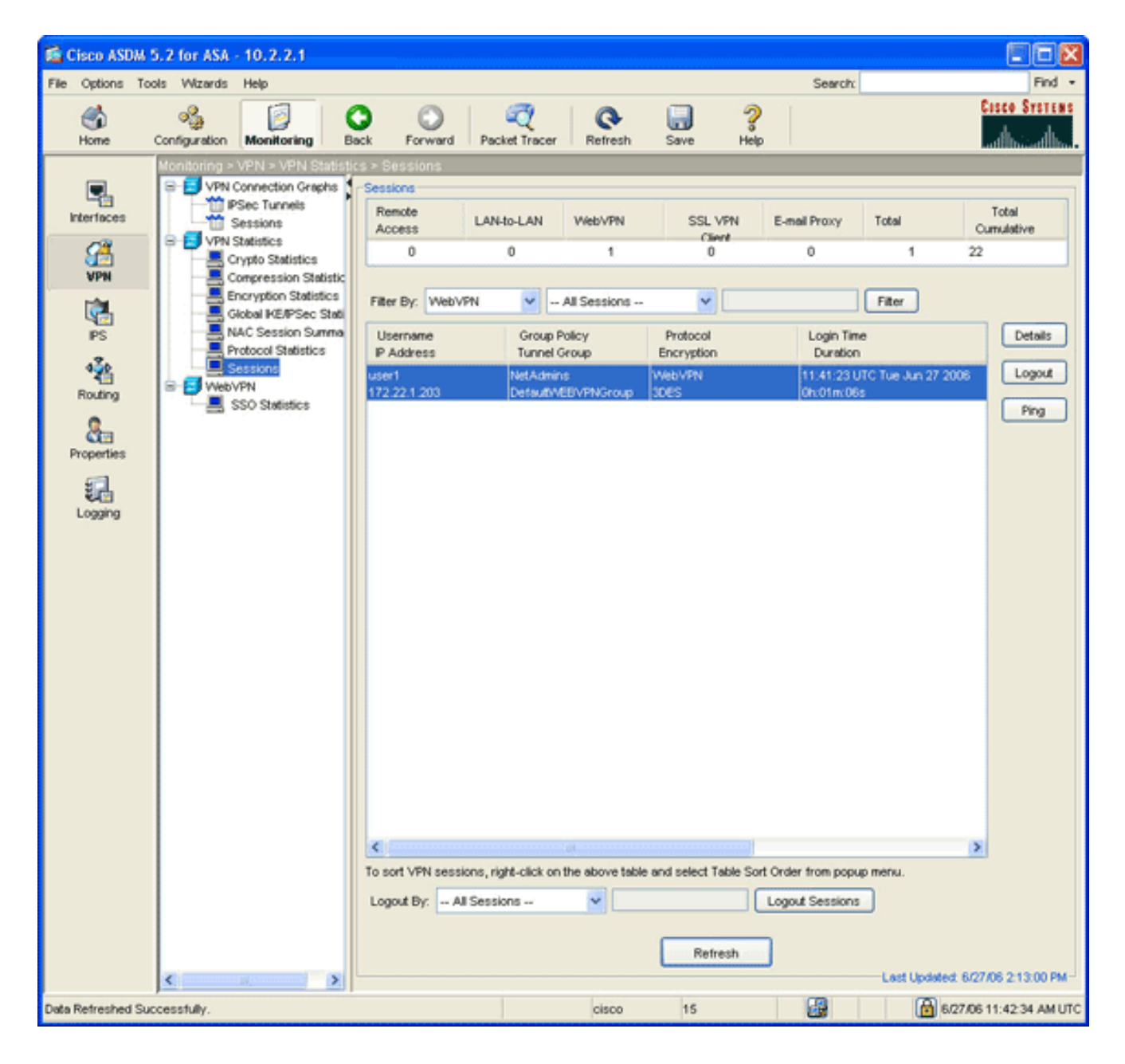

#### **Comandos**

Vários **comandos debug estão associados ao WebVPN.** Para obter informações detalhadas sobre estes comandos, consulte <u>Uso de Comandos de Depuração do WebVPN</u>.

**Observação:** o uso de comandos **debug** pode afetar adversamente seu dispositivo Cisco. Antes de utilizar **comandos debug, consulte** <u>Informações Importantes sobre Comandos Debug</u>.

## Informações Relacionadas

- Exemplo de configuração de VPN SSL sem cliente (WebVPN) no ASA
- Exemplo de Configuração de Cliente VPN SSL (SVC) no ASA com o ASDM
- Dispositivos de segurança adaptáveis Cisco ASA 5500 Series
- ASA com WebVPN e logon único usando o exemplo de configuração de ASDM e NTLMv1
- Suporte Técnico e Documentação Cisco Systems